## 07 - Export My Data

**Assumption:** You have queried specific invoice(s).

Throughout this application, you will see Download links. Whenever you encounter the link, you can left click the link to download the information on that screen. Downloading can be very effective for determining total receivables, extracting payment information to update your financial system, or even reconciling invoice statements.

1. Left click Download

| View Invoices Filter > 0 2 2 2 2 1 - 1 of 1 |                         |       |        |                            |              |            |  |  |  |  |
|---------------------------------------------|-------------------------|-------|--------|----------------------------|--------------|------------|--|--|--|--|
| TVA Voucher Number                          | Supplier Invoice Number | PO    | Status | Invoice Total Invoice Date | Receipt Date | Due Date   |  |  |  |  |
| 456789                                      | INV858                  | 98765 | APPR   | 50,000.00 05/01/2022       | 05/02/2022   | 06/16/2022 |  |  |  |  |

2. Left click Open

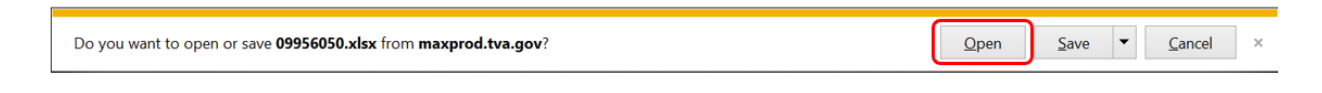

3. When the excel file opens, you can review your data, sorting and calculating in the way that best meets your needs.

| AutoSave 💽 off) 📙 🏷 マ 🔍 → 🐡 🗢 09956050.xlsx - Read-Only マ 🛛 🔎 Search (Alt+Q) |                       |            |                  |        |                   |        |                       |              |              |                    |  |  |  |
|------------------------------------------------------------------------------|-----------------------|------------|------------------|--------|-------------------|--------|-----------------------|--------------|--------------|--------------------|--|--|--|
| Fi                                                                           | le <b>Home</b>        | Insert     | Page Layout      | Form   | ulas              | Data   | Review                | View Help    | Acrobat      | TEAM               |  |  |  |
|                                                                              | Calib                 | ri         | ~ 11 ~ A^ A`     |        | ≡ ≡ ≫~ eb Wrap Te |        | ) Text                | General      | ~            |                    |  |  |  |
| Pa                                                                           | ste<br>✓ 🞸 B          | Ι <u>U</u> | ~ 🖽 ~ 🔗 ~ .      | Α ~    | ≣≡                | = ₹    | →Ξ 🔛 Merge & Center 🗸 |              | \$ ~ % \$    | 00. 0.→<br>0.← 00. |  |  |  |
| Cl                                                                           | ipboard 🔽             |            | Font             | Г      |                   |        | Alignment             | Z            | Numbe        | r I                |  |  |  |
| E8 $\cdot$ : $\times$ $\checkmark$ $f_x$                                     |                       |            |                  |        |                   |        |                       |              |              |                    |  |  |  |
|                                                                              | А                     |            | В                |        | С                 | D      | E                     | F            | G            | н                  |  |  |  |
| 1                                                                            | <b>TVA Voucher Nu</b> | mber       | Supplier Invoice | Number | PO                | Status | Invoice Total         | Invoice Date | Receipt Date | Due Date           |  |  |  |
| 2                                                                            | 888                   | 39991      | INV858           |        | 98765             | APPR   | 50000                 | 5/1/2022     | 5/2/2022     | 6/16/2022          |  |  |  |
| 3                                                                            | 888                   | 39992      | INV767           |        | 98701             | PAID   | 367.11                | 4/30/2022    | 4/30/2022    | 6/14/2022          |  |  |  |
| 4                                                                            | 889                   | 0002       | INV676           |        | 90090             | PAID   | 59.22                 | 3/18/2022    | 3/20/2022    | 5/4/2022           |  |  |  |